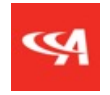

## Gateway Password Adjustment and Recovery

2021-09-01

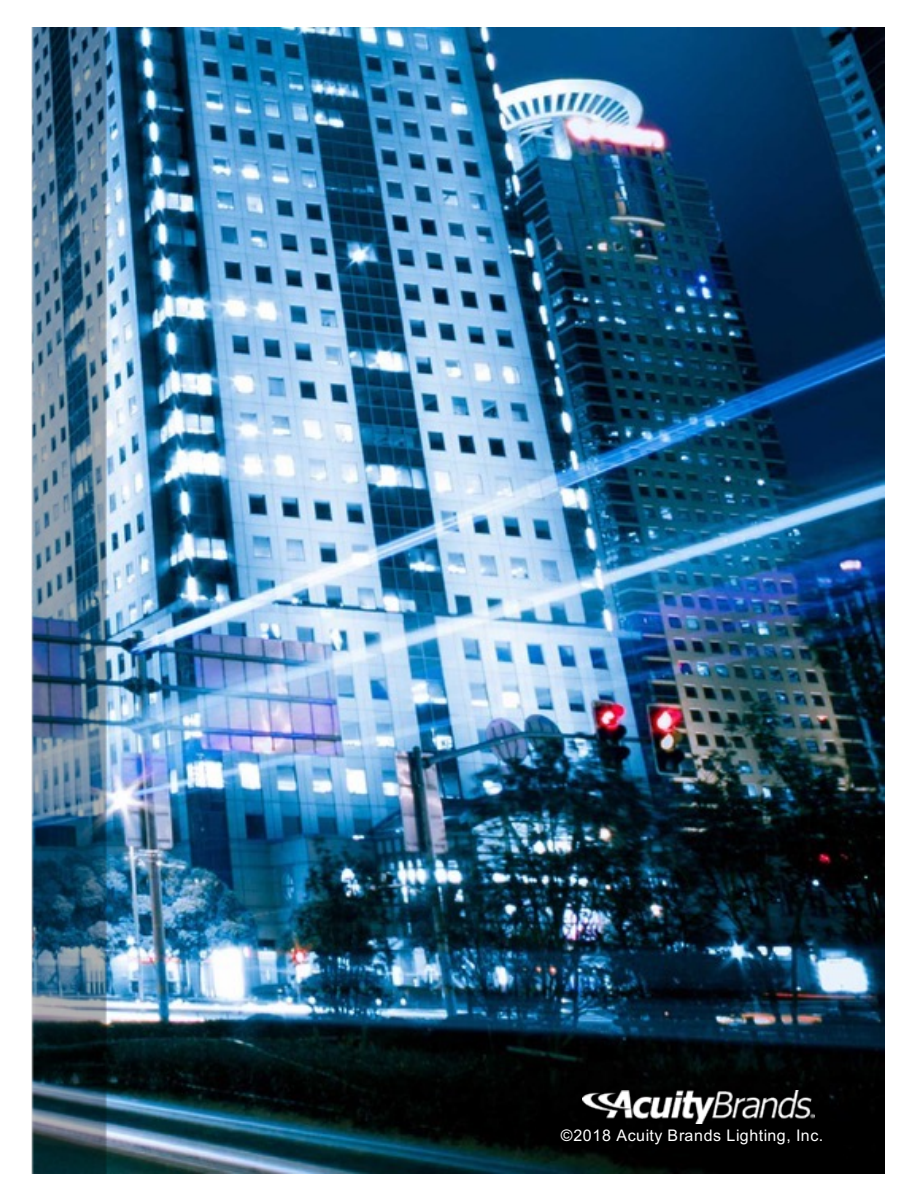

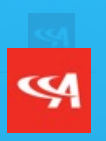

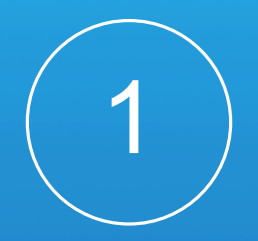

## Gateway Password Adjustment (Existing Systems)

The IP address of an nLight ECLYPSE controller should be known for existing systems. Visit the nLight ECLYPSE<sup>™</sup> login page using the known IP address via https://[IPAddress]/login.html.

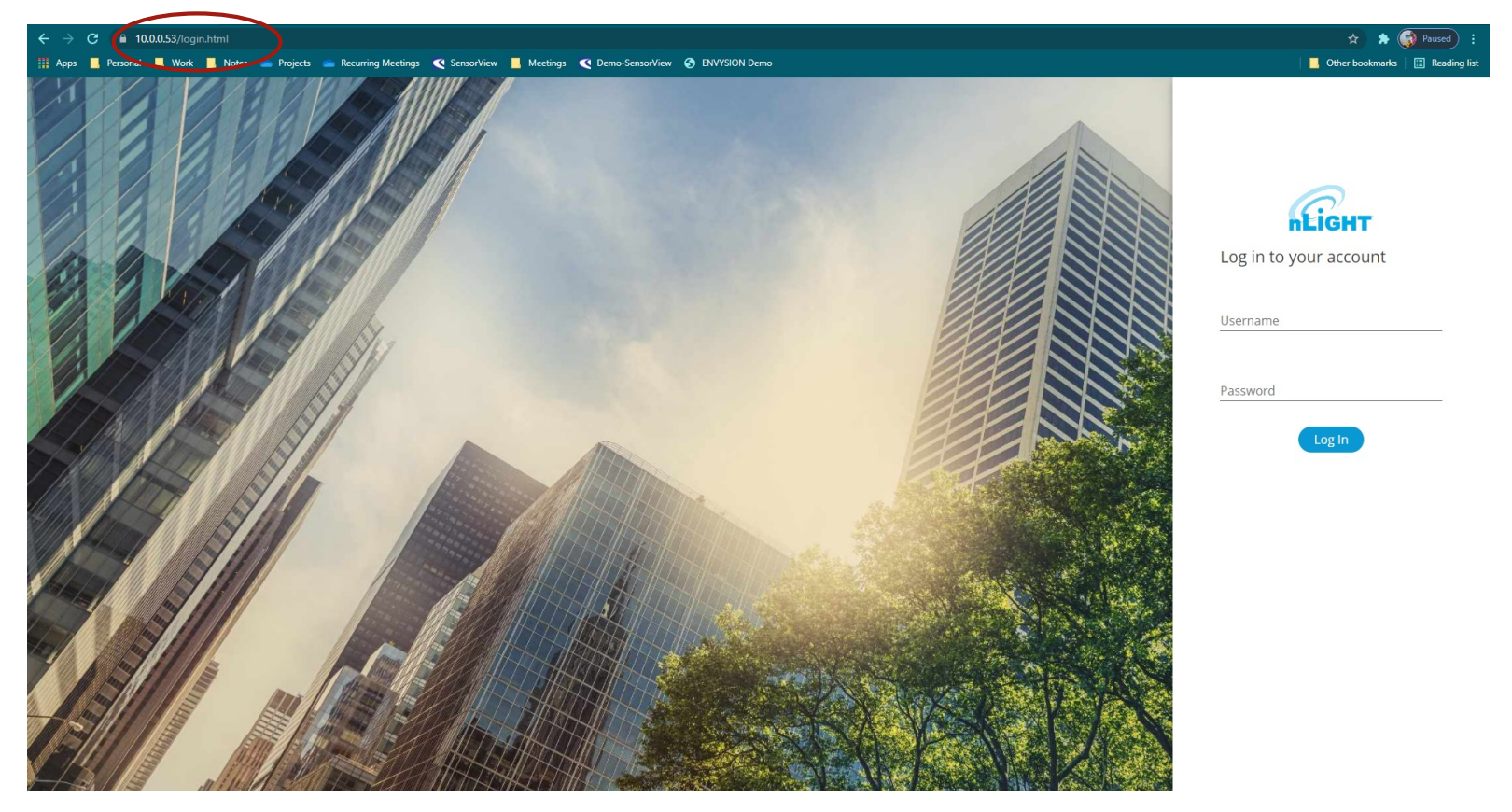

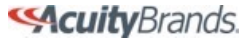

### Log into the nLight ECLYPSE<sup>™</sup> using admin credentials.

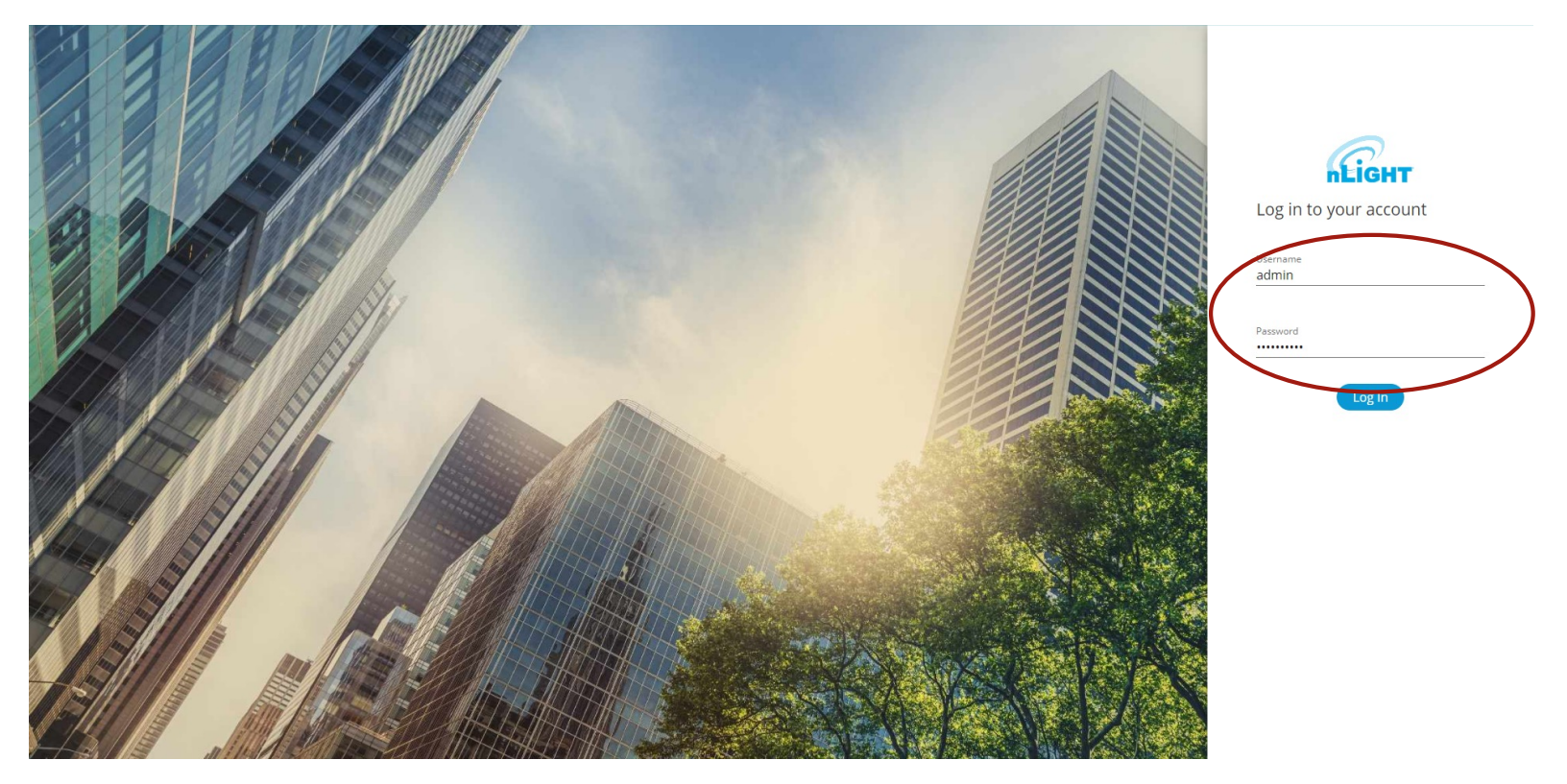

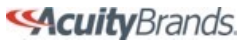

#### **99**

### Select nLight Explorer from the available tiles on the Home tab.

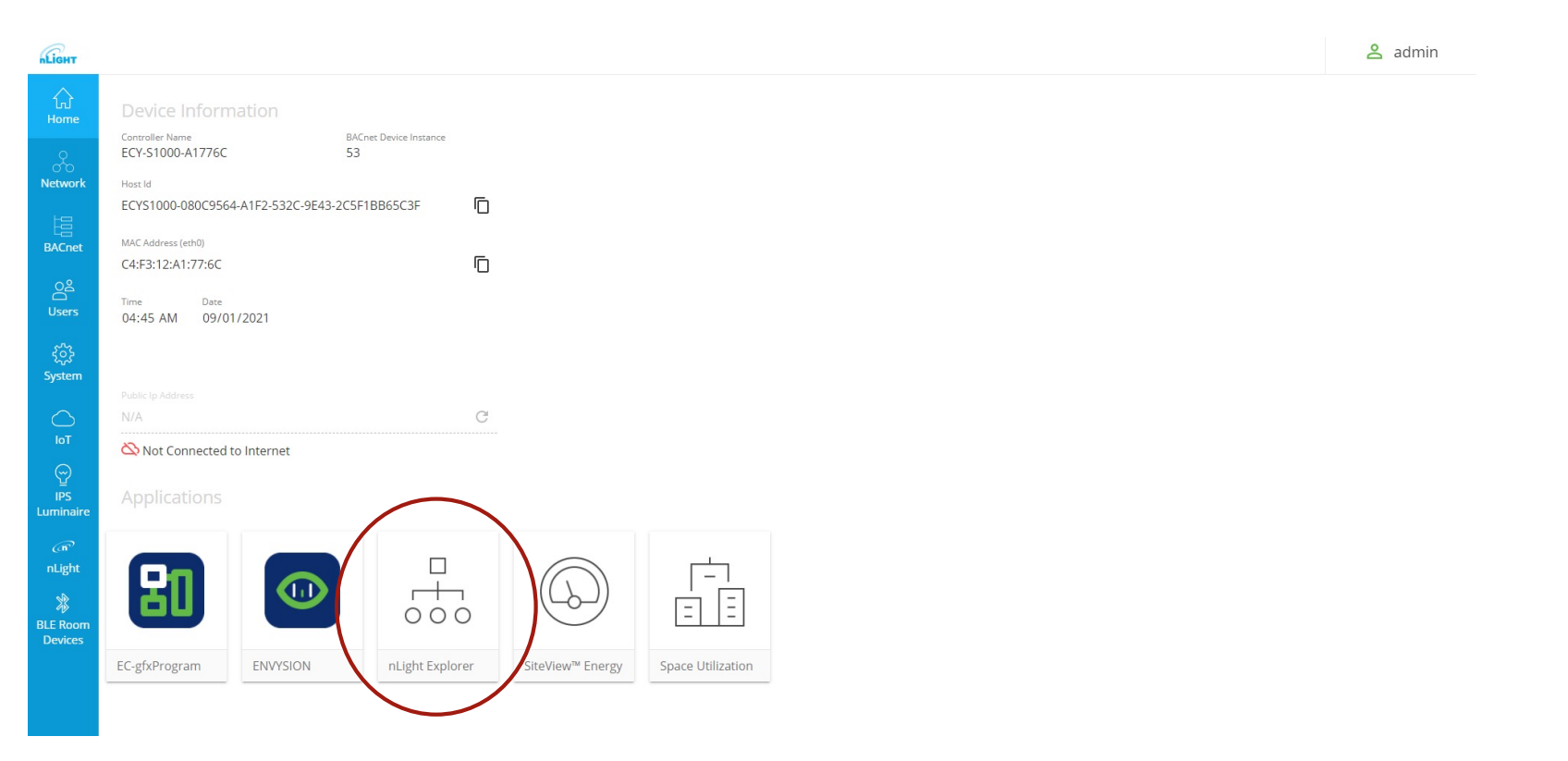

### Select the Settings tab.

| -LIGHT        | nLight Explorer     |                     |          |      |        | admin | •       |
|---------------|---------------------|---------------------|----------|------|--------|-------|---------|
| ⊚<br>Overview | Online Devices (36) |                     |          |      |        | 0     | >       |
|               | Serial Number 🔺     | Label               | Parent   | Port |        |       |         |
| D)            | 00000010            | Switch at Poolhouse | 8000B540 | 1    |        |       |         |
| Devices       | 00000013            | AFE5_Office_Lights  | 8000B540 | 3    |        |       |         |
|               | 00000014            | 9B9D_Office_Fan     | 8000B540 | 3    |        |       |         |
| Profile       | 00000015            | B8F3_Office         | 8000B540 | 103  |        |       |         |
|               | Offline Devices 0   |                     |          |      |        | ()    | >       |
| $\frown$      | Serial Number       | Label               | Parent   | Port |        |       |         |
| Settings      |                     |                     |          |      |        |       |         |
|               | Errored Devices 0   |                     |          |      |        | (?)   | >       |
|               | Serial Number 🔺     | Label               | Parent   | Port | Reason |       |         |
|               |                     |                     |          |      |        |       |         |
|               |                     |                     |          |      |        |       | v1.3.14 |

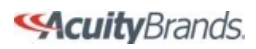

# Press Reset under the Settings section. This will reveal the current password being used.

| <b>nLight</b> | nLight Explorer   |                                   |                    |   |                    |                  |         | admin 🔻 |
|---------------|-------------------|-----------------------------------|--------------------|---|--------------------|------------------|---------|---------|
| ⊚<br>Overview | About nLight Ecly | /pse                              | (                  | 0 | Settings           |                  |         | 0       |
| ے<br>س        | Label             | Home nECY 🔗                       |                    |   | XPW Mode           | Disabled Off     |         |         |
| Devices       | Gateway ID        | 0183F866                          |                    |   | Eventing           | Enabled On       |         |         |
|               | Firmware Version  | F681A001_6.216.80316              |                    |   |                    |                  |         |         |
| Profile       | Date Code         | 2518                              |                    |   | SensorView Passwor | rd ••••••• Reset |         |         |
| D             |                   |                                   |                    |   |                    |                  |         |         |
| Logs          | Location & Time   |                                   |                    |   |                    |                  | Refresh | Save 🧿  |
| ø             | Date              | Time                              | Time Zone          |   |                    |                  |         |         |
| Settings      | 09/01/2021        | ♥ 4 ♥: 47 ♥ AM ♥ Now              | America/New_York 🗸 |   |                    |                  |         |         |
|               | Use Coordinates   | Use Location Name                 |                    |   |                    |                  |         | 0       |
|               | Coordinates       | ₽ Use My Current Location         |                    |   |                    |                  |         |         |
|               | Latitude: 33      | Degrees 39 Minutes Longitude: -84 | Degrees 26 Minutes |   |                    |                  |         |         |
|               | Reset Factory     | Settings                          |                    |   |                    |                  |         |         |
|               |                   |                                   |                    |   |                    |                  |         |         |
|               |                   |                                   |                    |   |                    |                  |         | v1.3.14 |

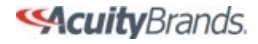

# Adjust the password and click Save. Clicking Reset thereafter should reveal the newly-entered password.

| LIGHT         | nLight Explorer   |                                   |                    |                   |                     | admin 🔻        |
|---------------|-------------------|-----------------------------------|--------------------|-------------------|---------------------|----------------|
| ⊚<br>Overview | About nLight Ecly | rpse                              | 0                  | Settings          |                     | 3              |
| L)            | Label             | Home nECY 🔗                       |                    | XPW Mode          | Disabled Off        |                |
| Devices       | Gateway ID        | 0183F866                          |                    | Eventing          | Enabled On          |                |
|               | Firmware Version  | F681A001_6.216.80316              |                    |                   |                     |                |
| Profile       | Date Code         | 2518                              |                    | SensorView Passwo | ord Ma54AS28%! Save | Cancel         |
| Logs          | Location & Time   |                                   |                    |                   |                     | Refresh Save 3 |
| ø             | Date              | Time                              | Time Zone          |                   |                     |                |
| Settings      | 09/01/2021        | • 4 •: 49 • AM • Now              | America/New_York   |                   |                     |                |
|               | Use Coordinates   | Use Location Name                 |                    |                   |                     | 0              |
|               | Coordinates       | ▷ Use My Current Location         |                    |                   |                     |                |
|               | Latitude: 33      | Degrees 39 Minutes Longitude: -84 | Degrees 26 Minutes |                   |                     |                |
|               | Reset Factory !   | Settings ③                        |                    |                   |                     |                |
|               |                   |                                   |                    |                   |                     |                |
|               |                   |                                   |                    |                   |                     | v1.3.14        |

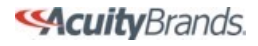

Repeat previous steps for all nLight ECLYPSE<sup>™</sup> system controllers. The same gateway password should be used on all controllers.

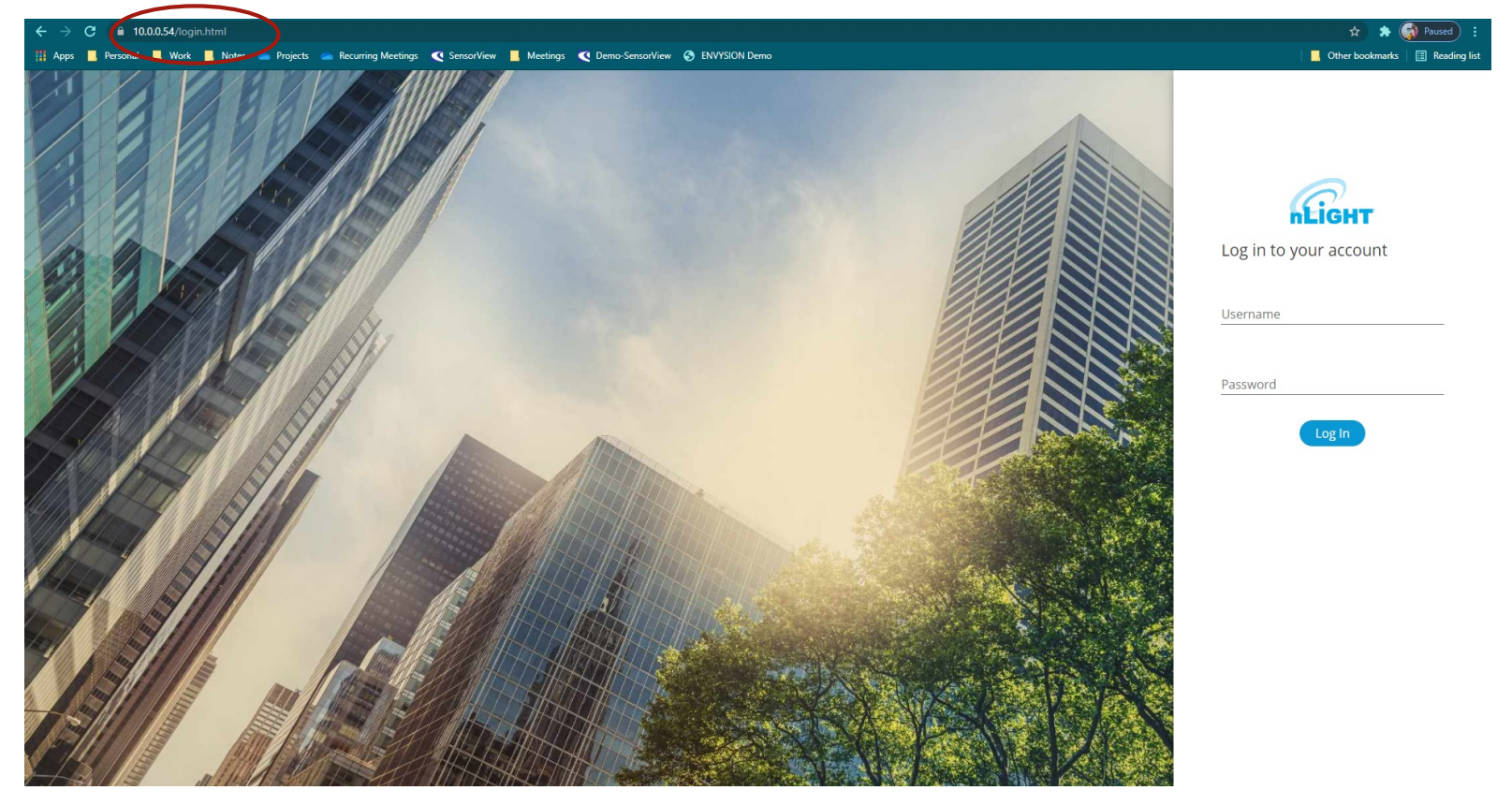

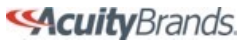

Open SensorView. This can be done by visiting <u>http://localhost/SensorView/login.aspx</u> on the workstation or by clicking a shortcut.

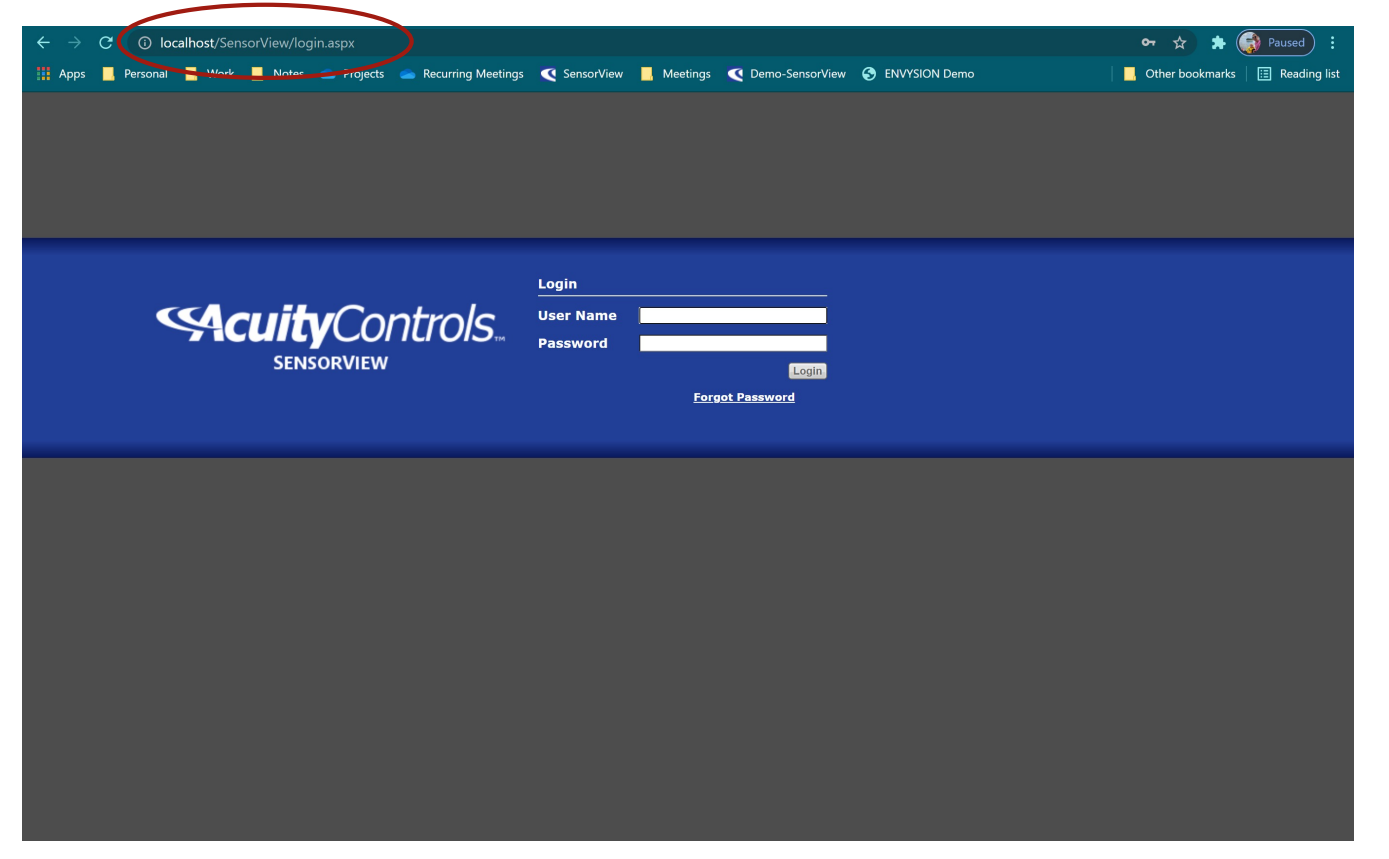

Enter valid user credentials and click Login.

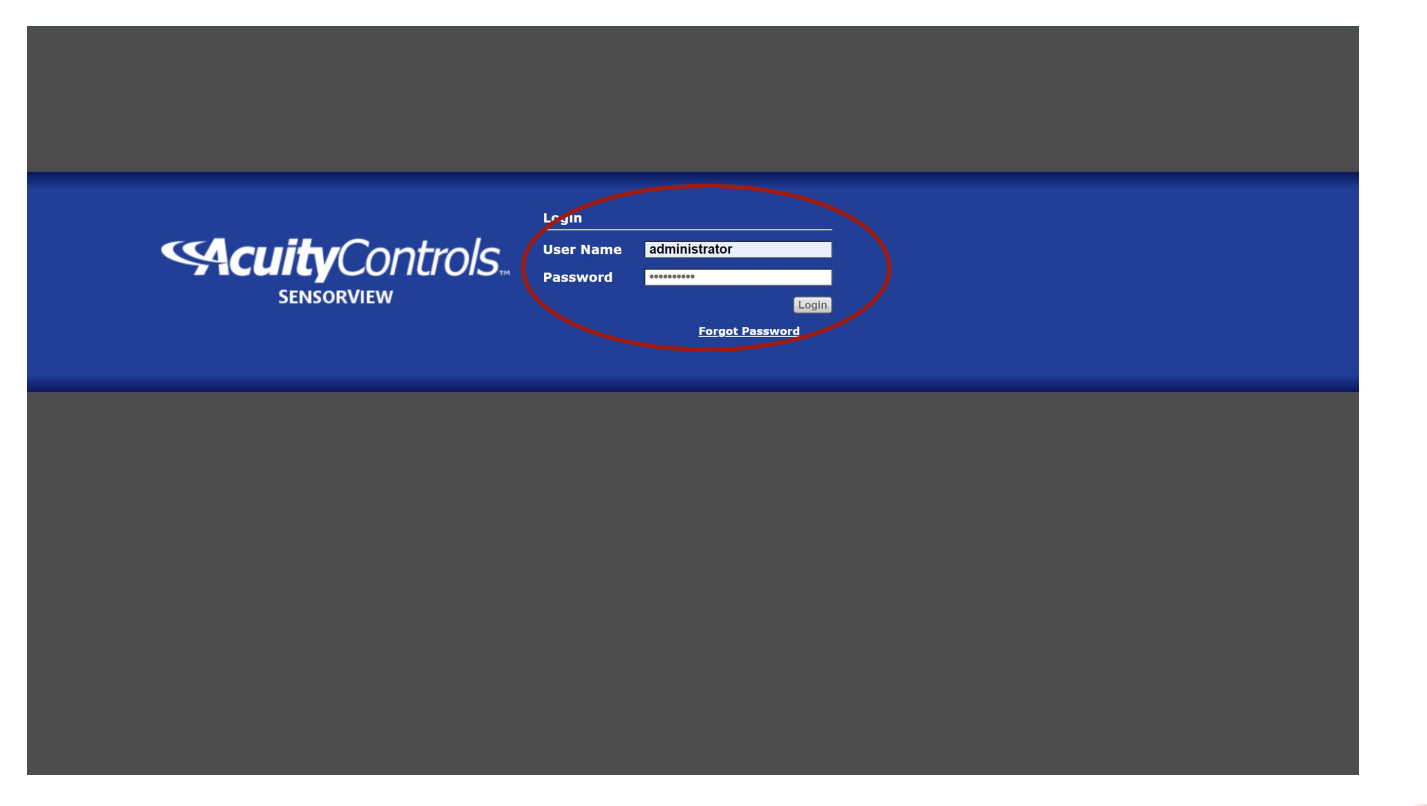

### Click on the Admin tab.

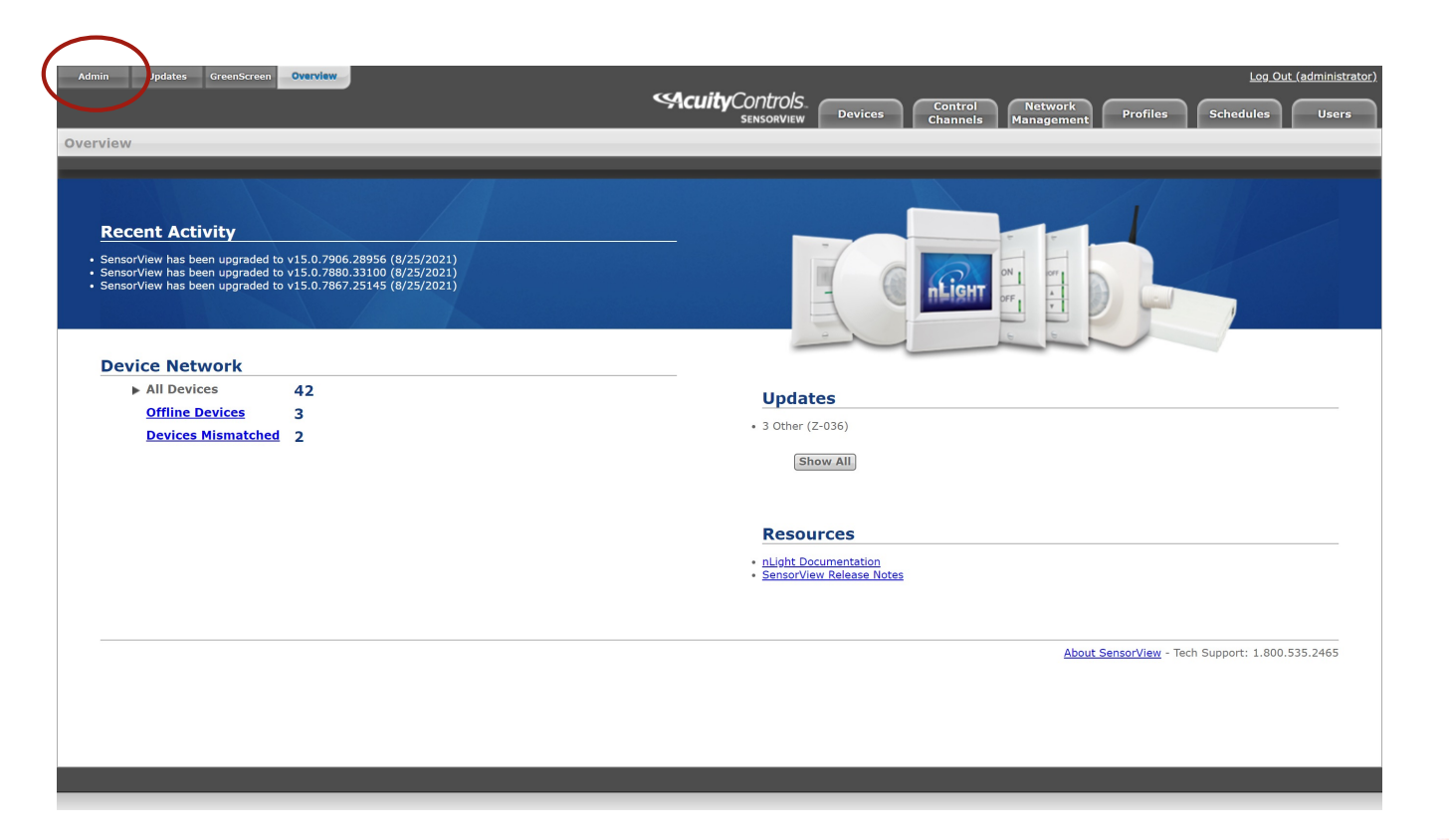

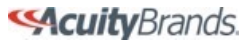

#### **\$**

### **Click Gateway Password**

| min Dashboard                                                                                                    |                                                                                                    |
|----------------------------------------------------------------------------------------------------|----------------------------------------------------------------------------------------------------|
| Databases     Poor Plan     Plugins       Registration     Point of Contact::       isite Name     Jesse Collier       dress:     Phone:       isite Address     Phone:       bit     1234567890       bit     Email:       SomeEmail@Em       isite       p:       ip       ip <t< th=""><th>Registration         Register this copy of SensorVlew to receive firmware updates.         Location         You may edit your location in one of two ways. If the "Edit Coordinates" box is checked, input your location via the latitude and longitude boxes on the right. If the "Edit Coordinates" box is unchecked, you may edit your location through the dropdowns below.         Gateway Password         This enables you to change your current gateway password.         Gateways can be discovered by IP, and existing gateways can be deleted or excluded.         Mail Server</th></t<> | Registration         Register this copy of SensorVlew to receive firmware updates.         Location         You may edit your location in one of two ways. If the "Edit Coordinates" box is checked, input your location via the latitude and longitude boxes on the right. If the "Edit Coordinates" box is unchecked, you may edit your location through the dropdowns below.         Gateway Password         This enables you to change your current gateway password.         Gateways can be discovered by IP, and existing gateways can be deleted or excluded.         Mail Server |
| Location<br>Gateway Password<br>Gateways<br>Mail Server                                                                                                    | Update the settings here so that notifications can be<br>sent to the system administrator.<br>Custom Greeting<br>Enter a message to appear on the Login page.                                                                                                    |

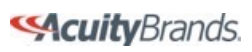

## Adjust the gateway password to match what was entered on the nLight ECLYPSE<sup>™</sup> system controller(s) and click Save.

| 🔇 SensorView - Administration 🛛 🗙 🧆 20210901 - Default Gateway Pass 🗙 🛛 🥵 Gateway Password - Adjustment 🗙 🕇 🕇    | • - @ ×                                                                                                    |
|----------------------------------------------------------------------------------------------------|----------------------------------------------------------------------------------------------------|
| ← → C ③ localhost/SensorView/Admin.aspx                                                                          | 🕶 🕁 🏇 🌍 Paused) 🗄                                                                                                    |
| 🕌 Apps 📕 Personal 📕 Work 📕 Notes 🥧 Projects 🥧 Recurring Meetings 🗨 SensorView 📕 Meetings 🗨 Demo-SensorView 🔗 E   | ENVYSION Demo                                                                                                    |
| Admin Updates GreenScreen Overview  SensorView  Admin Dashbaaard                                                 | Log Out (administrator)<br>Control Network<br>Channels Management Profiles Schedules Users                                                                                                    |
| Setup Databases FloorPlan Plugins                                                                                | Reports                                                                                                    |
| Registration         Location         Gateway Password         Gateway Password:         Ma54A528%!         Bare | <ul> <li>Registration</li> <li>Register this copy of SensorView to receive firmware updates.</li> <li>Location</li> <li>You may edit your location in one of two ways. If the "Edit Coordinates" box is checked, input your location via the latitude and longitude boxes on the right. If the "Edit Coordinates" box is unchecked, you may edit your location through the dropdowns below.</li> <li>Gateway Password</li> <li>This enables you to change your current gateway password.</li> <li>Gateways</li> <li>Mew gateways can be discovered by IP, and existing gateways can be deleted or excluded.</li> <li>Mail Server</li> <li>Update the settings here so that notifications can be sen to the system administrator.</li> <li>Custom Greeting</li> <li>Enter a message to appear on the Login page.</li> </ul> |
| Gateways                                                                                                    |                                                                                                    |
| Mail Server                                                                                                    |                                                                                                    |
| Custom Greeting                                                                                                  | ·                                                                                                    |

Once updated, all system controllers that use the update gateway password will be accessible.

| Admin Upd         | lates GreenScreen Overview |                        |                                     |                             |                                | Log_Out_(administrator)    |
|-------------------|----------------------------|------------------------|-------------------------------------|-----------------------------|--------------------------------|----------------------------|
|                   |                            |                        | Sensorview                          | Devices Control<br>Channels | Network<br>Management Profiles | Schedules Users            |
| Network           | Labels IDs                 | D                      |                                     |                             |                                | Properties Events          |
| Find devices      | 1                          | 7                      |                                     |                             |                                | Home nECY (nECY) [Gateway] |
| Home nECY         |                            | ▼ Basic info           |                                     |                             |                                |                            |
| Home nECY 2       |                            | ID                     | 01025066                            |                             |                                |                            |
|                   |                            | Firmware Version:      | F681A001 6.216.80316                |                             |                                |                            |
|                   |                            | Sec. Firmware Version: | F681A002_3.2.0                      |                             |                                |                            |
|                   |                            | Label:                 | Home nECY                           |                             |                                |                            |
|                   |                            | Notes:                 |                                     |                             | 11                             | 1 T. T. Y. Y.              |
|                   |                            |                        |                                     |                             | -                              |                            |
|                   |                            | Ntp Server:            | 2.android.pool.ntp.org              |                             |                                |                            |
|                   |                            | Associated Profiles:   | Exterior On Astro, Sec Alarm Active |                             | °                              | nLight                     |
|                   |                            |                        | Save                                |                             |                                | ECLYPSE                    |
|                   |                            | Advanced details       |                                     |                             |                                |                            |
|                   |                            |                        |                                     |                             |                                |                            |
|                   |                            |                        |                                     |                             |                                |                            |
|                   |                            |                        |                                     |                             | nLight ECLYPSE                 |                            |
|                   |                            |                        |                                     |                             | Reboot                         | Rediscover                 |
|                   |                            |                        |                                     |                             |                                |                            |
|                   |                            |                        |                                     |                             |                                |                            |
|                   |                            |                        |                                     |                             |                                |                            |
|                   |                            |                        |                                     |                             |                                |                            |
|                   |                            |                        |                                     |                             |                                |                            |
|                   |                            |                        |                                     |                             |                                |                            |
|                   |                            |                        |                                     |                             |                                |                            |
|                   |                            |                        |                                     |                             |                                |                            |
|                   |                            |                        |                                     |                             |                                |                            |
|                   |                            |                        |                                     |                             |                                |                            |
| Find new gateways | s                          |                        |                                     |                             |                                |                            |
|                   |                            |                        |                                     |                             |                                |                            |
|                   |                            |                        |                                     |                             |                                |                            |

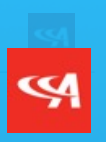

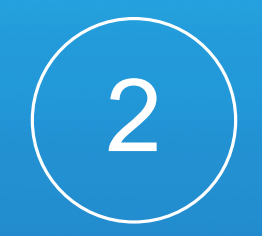

## **Gateway Password Recovery**

Log into an nLight ECLYPSE<sup>™</sup>. Any controller can be referenced.

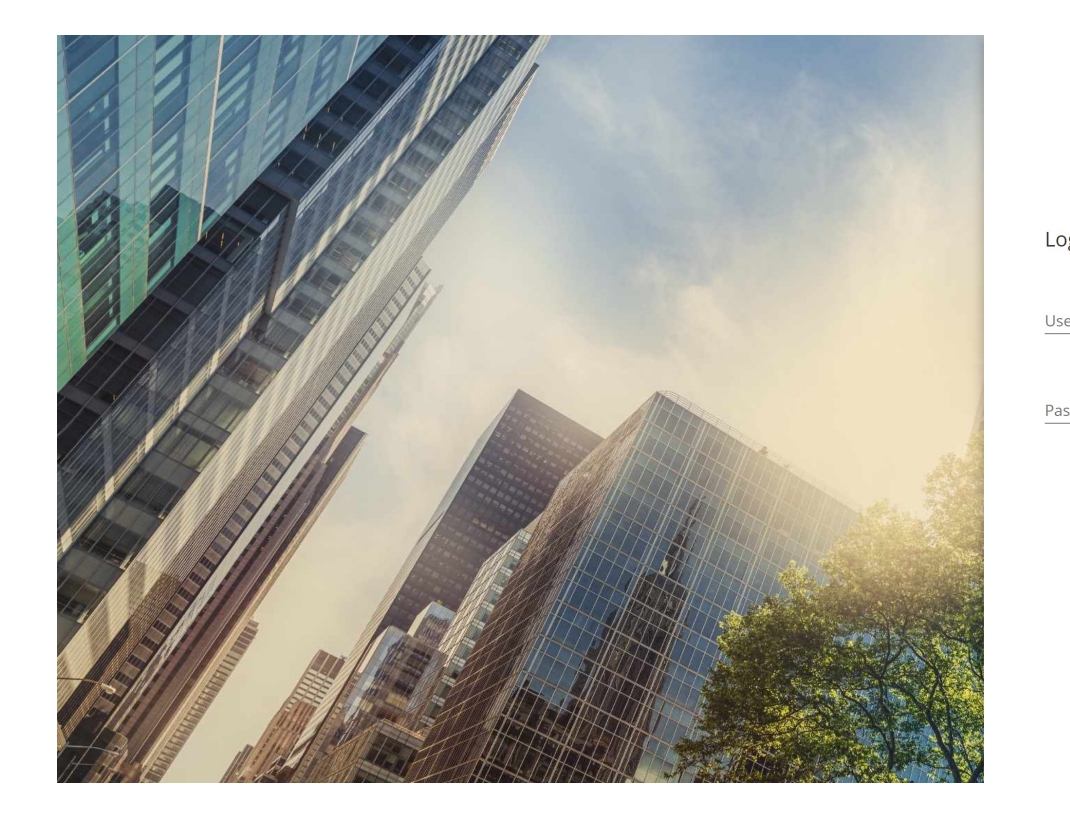

| <b>NEIGHT</b>         |
|-----------------------|
| og in to your account |
| ername                |
| ssword                |
| LogIn                 |

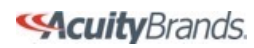

# Enter the admin credentials specific to the controller being accessed and click Log In.\*

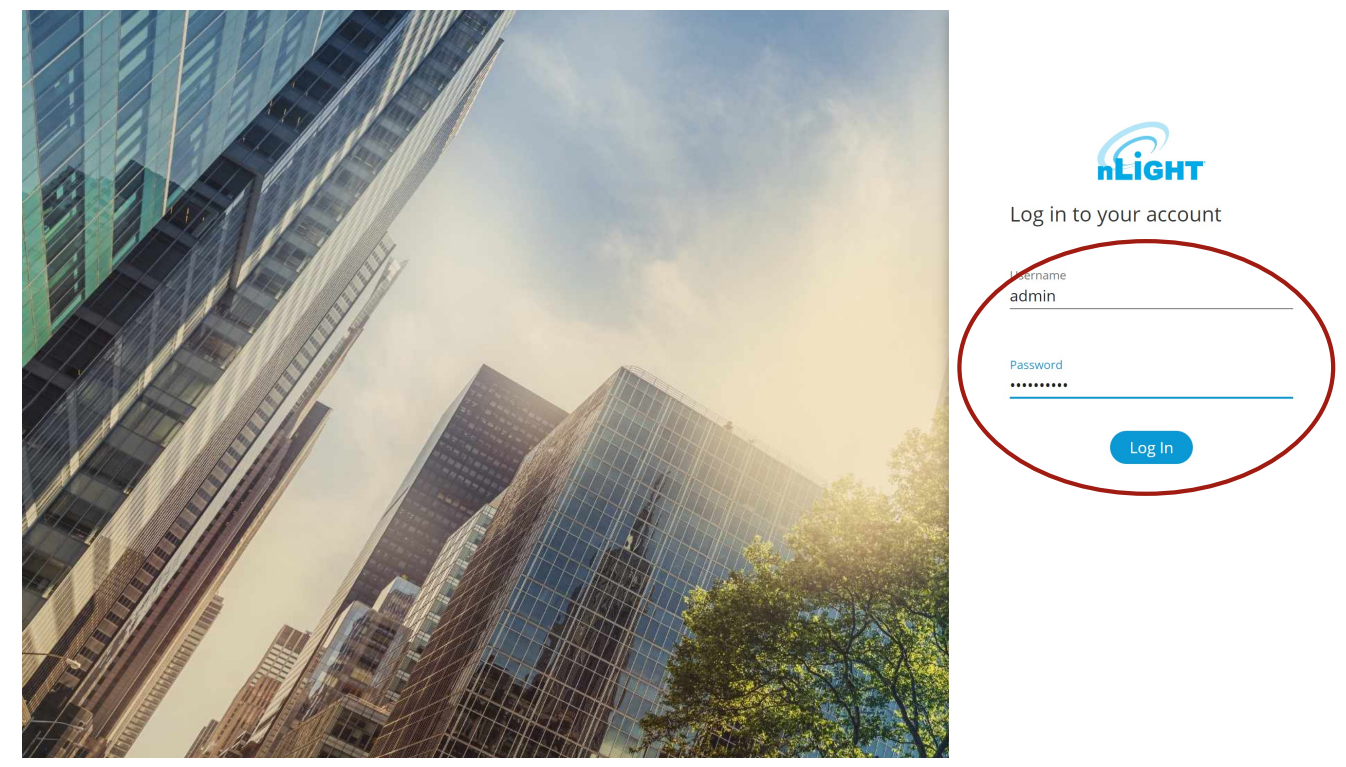

\* If system controller credentials are also unknown, each system controller's gateway password will need to be updated to match what is entered in SensorView. Accessing a controller whose login credentials are unknown will require performing a factory restore on the controller.

ScuityBrands.

WARNING: a factory restore will remove all PII from the controller and revert the controller to factory default settings (including IP address adjustments, BACnet Device ID assignment, etc.). Performing a factory reset will also remove all nLight device group names, profiles, and diagnostic information stored in the controller.

A factory restore is performed via pressing the blue button on the bottom of a system controller for 20 seconds.

#### **99**

### Select nLight Explorer from the available tiles on the Home tab.

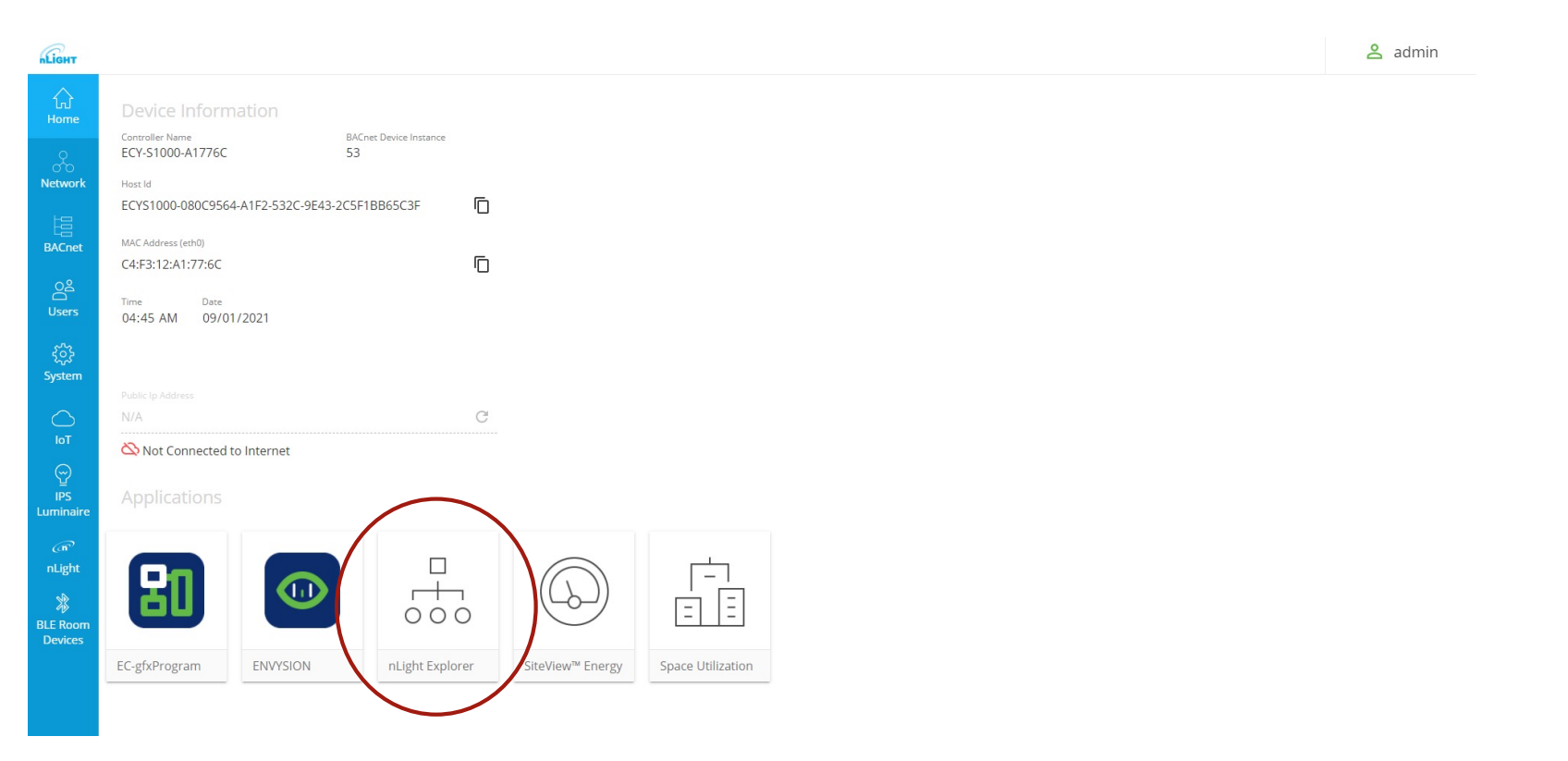

### Select the Settings tab.

| -LIGHT        | nLight Explorer     |                     |          |      |        | admin | •       |
|---------------|---------------------|---------------------|----------|------|--------|-------|---------|
| ⊚<br>Overview | Online Devices (36) |                     |          |      |        | 0     | >       |
|               | Serial Number 🔺     | Label               | Parent   | Port |        |       |         |
| D)            | 00000010            | Switch at Poolhouse | 8000B540 | 1    |        |       |         |
| Devices       | 00000013            | AFE5_Office_Lights  | 8000B540 | 3    |        |       |         |
|               | 00000014            | 9B9D_Office_Fan     | 8000B540 | 3    |        |       |         |
| Profile       | 00000015            | B8F3_Office         | 8000B540 | 103  |        |       |         |
|               | Offline Devices 0   |                     |          |      |        | ()    | >       |
| $\frown$      | Serial Number       | Label               | Parent   | Port |        |       |         |
| Settings      |                     |                     |          |      |        |       |         |
|               | Errored Devices 0   |                     |          |      |        | (?)   | >       |
|               | Serial Number 🔺     | Label               | Parent   | Port | Reason |       |         |
|               |                     |                     |          |      |        |       |         |
|               |                     |                     |          |      |        |       | v1.3.14 |

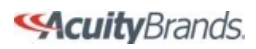

# Press Reset under the Settings section. This will reveal the current password being used. Copy this password.

| <b>LIGHT</b>  | nLight Explorer   |                                   |                    |   |                     |              |         | admin 🔻 |
|---------------|-------------------|-----------------------------------|--------------------|---|---------------------|--------------|---------|---------|
| ©<br>Overview | About nLight Ecly | /pse                              | (                  | 0 | Settings            |              |         | 0       |
| D)            | Label             | Home nECY 🔗                       |                    |   | XPW Mode            | Disabled Off |         |         |
| Devices       | Gateway ID        | 0183F866                          |                    |   | Eventing            | Enabled On   |         |         |
|               | Firmware Version  | F681A001_6.216.80316              |                    |   |                     |              |         |         |
| Profile       | Date Code         | 2518                              |                    |   | SensorView Password | Reset        |         |         |
|               |                   |                                   |                    |   |                     |              |         |         |
| L]<br>Logs    | Location & Time   |                                   |                    |   |                     |              | Refresh | Save    |
| ۵             | Date              | Time                              | Time Zone          |   |                     |              |         |         |
| Settings      | 09/01/2021        | ♥ (4 ♥): (47 ♥ (AM ♥ Now          | America/New_York • |   |                     |              |         |         |
|               | Use Coordinates   | Use Location Name                 |                    |   |                     |              |         | 0       |
|               | Coordinates       | ♥ Use My Current Location         |                    |   |                     |              |         |         |
|               | Latitude: 33      | Degrees 39 Minutes Longitude: -84 | Degrees 26 Minutes |   |                     |              |         |         |
|               | Reset Factory     | Settings                          |                    |   |                     |              |         |         |
|               |                   |                                   |                    |   |                     |              |         |         |
|               |                   |                                   |                    |   |                     |              |         | v1.3.14 |
|               |                   |                                   |                    |   |                     |              |         | 11214   |

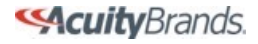

Open SensorView. This can be done by visiting <u>http://localhost/SensorView/login.aspx</u> on the workstation or by clicking a shortcut.

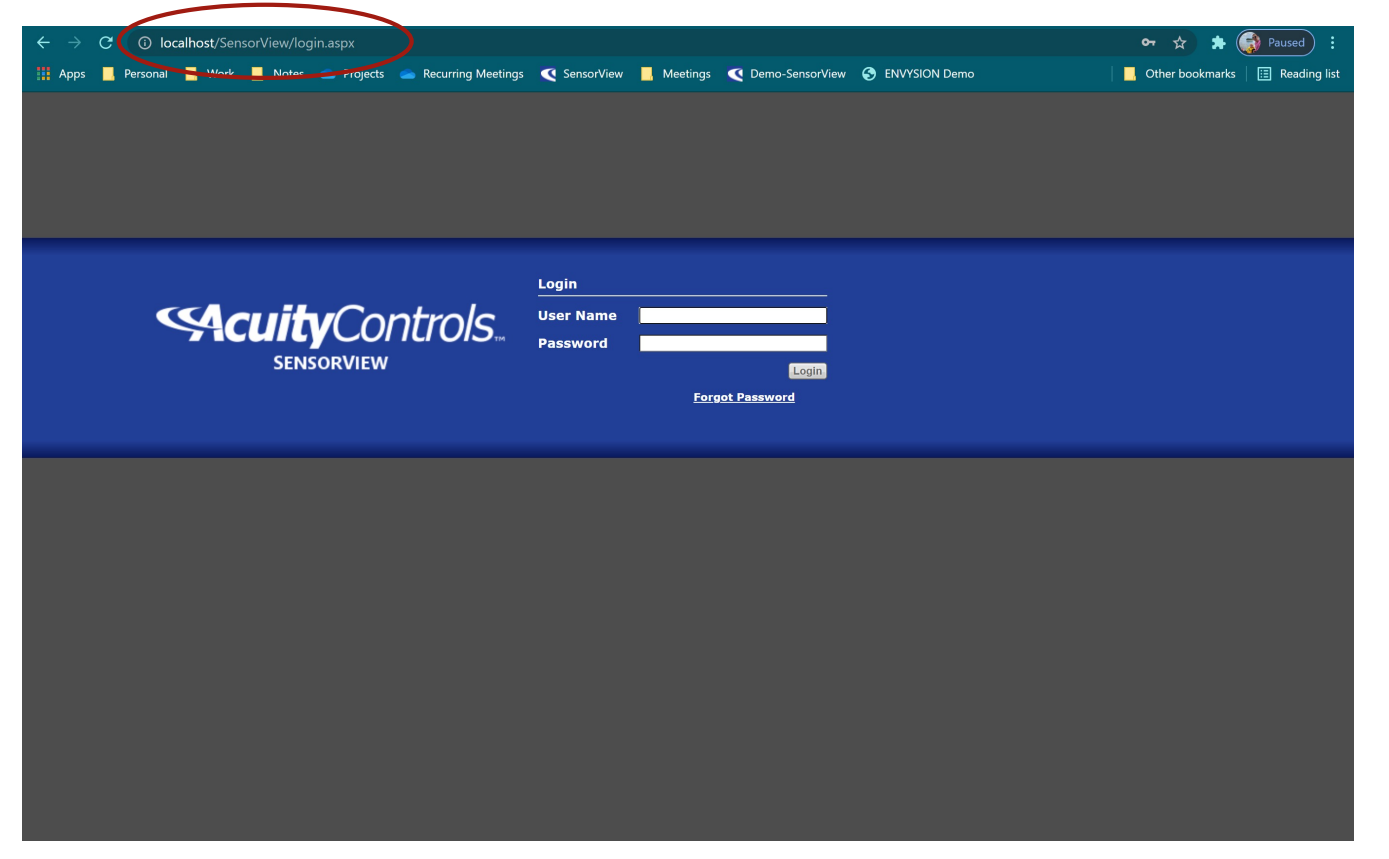

Enter valid user credentials and click Login.

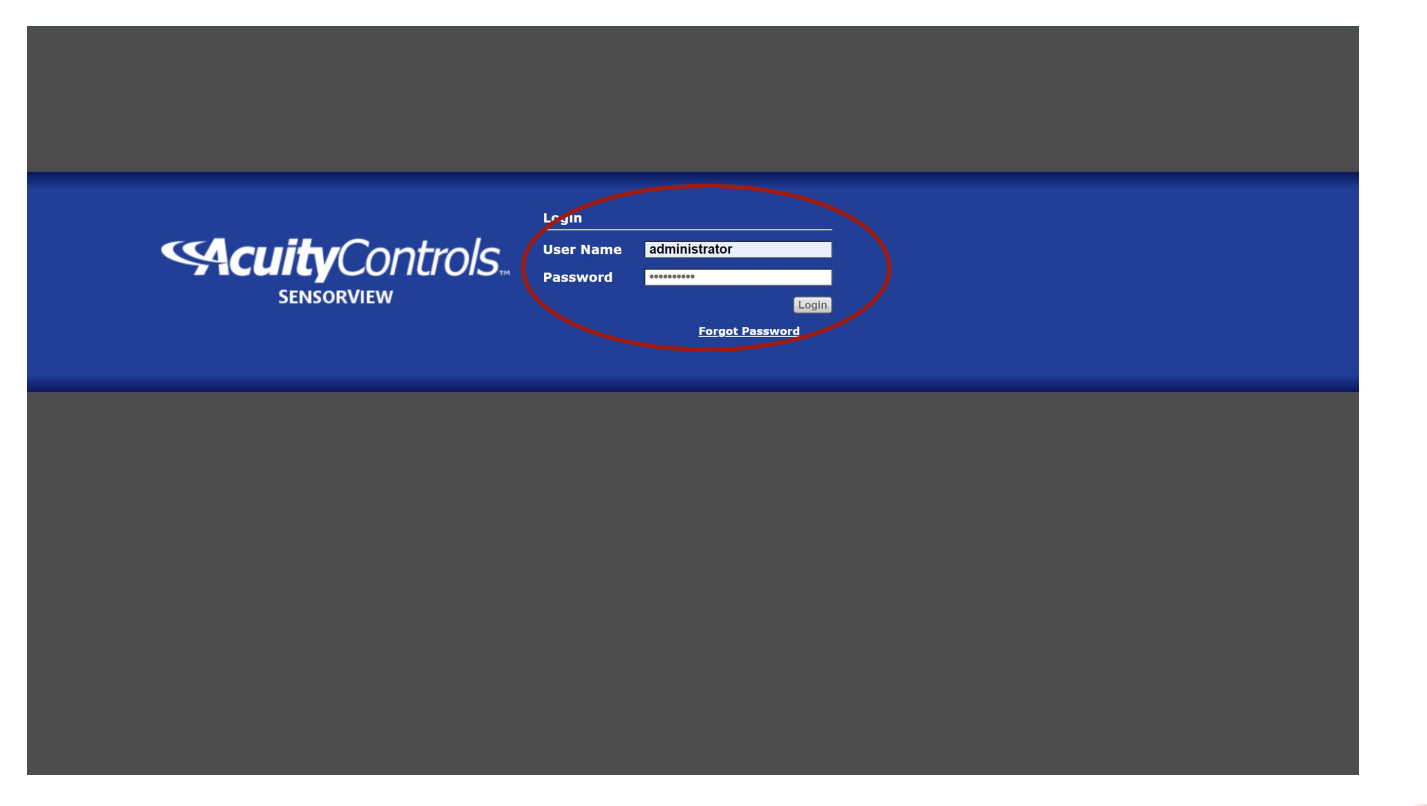

### Click on the Admin tab.

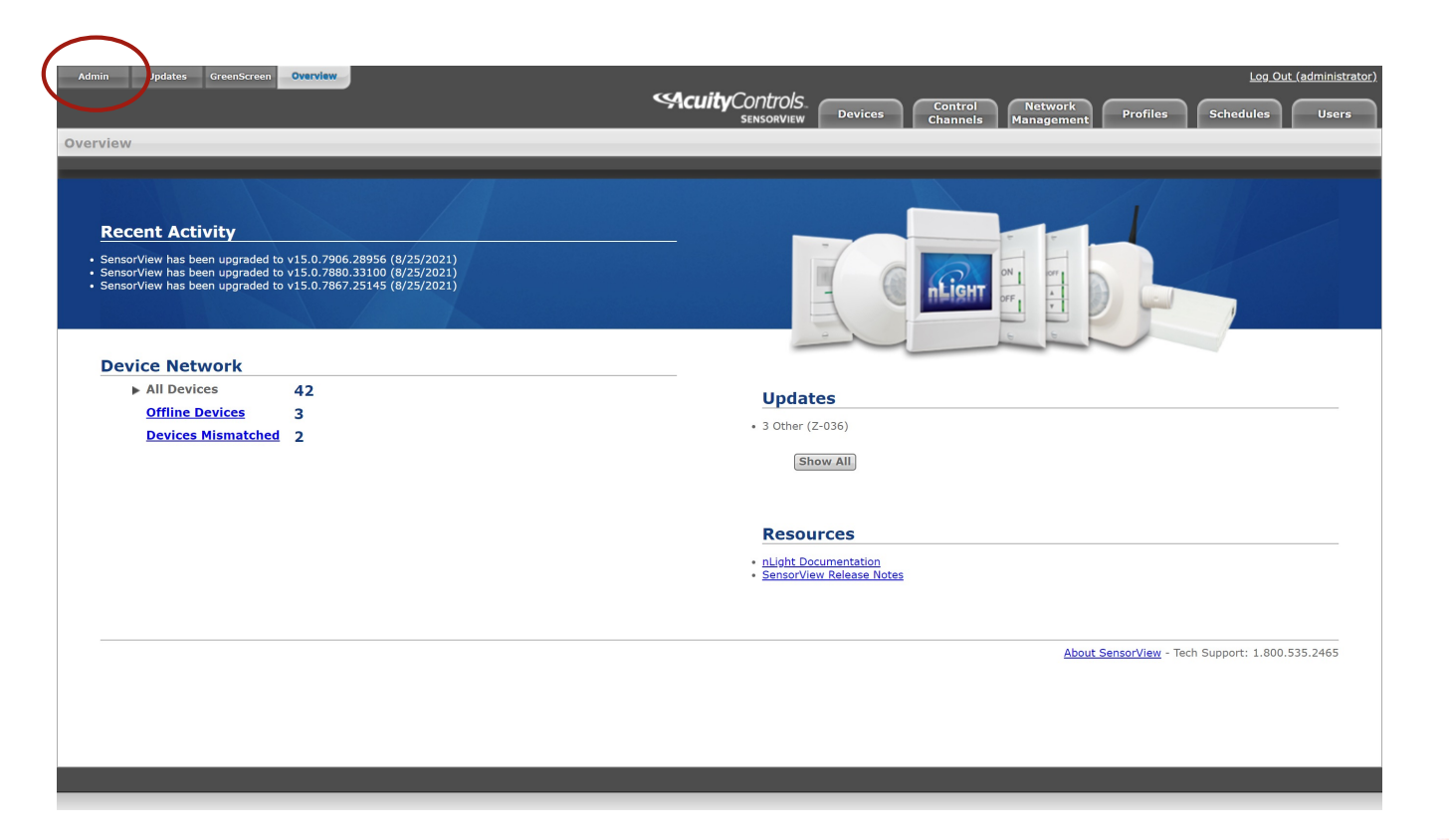

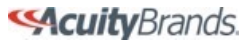

#### **\$**

### **Click Gateway Password**

| min Dashboard                                                                                                    |                                                                                                    |
|----------------------------------------------------------------------------------------------------|----------------------------------------------------------------------------------------------------|
| Databases     Poor Plan     Plugins       Registration     Point of Contact::       isite Name     Jesse Collier       dress:     Phone:       isite Address     Phone:       bit     1234567890       bit     Email:       SomeEmail@Em       isite       p:       ip       ip <t< th=""><th>Registration         Register this copy of SensorVlew to receive firmware updates.         Location         You may edit your location in one of two ways. If the "Edit Coordinates" box is checked, input your location via the latitude and longitude boxes on the right. If the "Edit Coordinates" box is unchecked, you may edit your location through the dropdowns below.         Gateway Password         This enables you to change your current gateway password.         Gateways can be discovered by IP, and existing gateways can be deleted or excluded.         Mail Server</th></t<> | Registration         Register this copy of SensorVlew to receive firmware updates.         Location         You may edit your location in one of two ways. If the "Edit Coordinates" box is checked, input your location via the latitude and longitude boxes on the right. If the "Edit Coordinates" box is unchecked, you may edit your location through the dropdowns below.         Gateway Password         This enables you to change your current gateway password.         Gateways can be discovered by IP, and existing gateways can be deleted or excluded.         Mail Server |
| Location<br>Gateway Password<br>Gateways<br>Mail Server                                                                                                    | Update the settings here so that notifications can be<br>sent to the system administrator.<br>Custom Greeting<br>Enter a message to appear on the Login page.                                                                                                    |

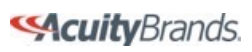

## Adjust the gateway password to match what was entered on the nLight ECLYPSE<sup>™</sup> system controller(s) and click Save.

| 🔇 SensorView - Administration 🛛 🗙 🧆 20210901 - Default Gateway Pass 🗴 🛛 🤣 Gateway Password - Adjustment 🗙 🕇 🕂   | • – @ ×                                                                                                    |
|----------------------------------------------------------------------------------------------------|----------------------------------------------------------------------------------------------------|
| ← → C ③ localhost/SensorView/Admin.aspx                                                                         | 🕶 🚖 🌧 😭 Paused) 🗄                                                                                                    |
| 🛗 Apps 📕 Personal 📕 Work 📕 Notes 📥 Projects 🥧 Recurring Meetings 🗨 SensorView 📕 Meetings 🗨 Demo-SensorView 😚    | ENVYSION Demo                                                                                                    |
| Admin Updates GreenScreen Overview<br>SensorView Devices<br>Admin Dashboard                                     | Control Network Profiles Schedules Users                                                                                                    |
| Setup Databases FloorPlan Plugins                                                                               | Reports                                                                                                    |
| Registration         Location         Gateway Password         Gateway Password:         MsAAS28%1         Bare | <ul> <li>Registration</li> <li>Register this copy of SensorView to receive firmware updates.</li> <li>Location</li> <li>You may edit your location in one of two ways. If the "Edit Coordinates" box is checked, input your location via the latitude and longitude boxes on the right. If the "Edit Coordinates" box is checked, you may edit your location through the dropdowns below.</li> <li>Gateway Password</li> <li>This enables you to change your current gateway password.</li> <li>Gateways</li> <li>Mew gateways can be discovered by IP, and existing gateways can be deleted or excluded.</li> <li>Mail Server</li> <li>Update the settlings here so that notifications can be sent to the system administrator.</li> <li>Custom Greeting</li> <li>Enter a message to appear on the Login page.</li> </ul> |
| Gateways                                                                                                    |                                                                                                    |
| Mail Server                                                                                                    |                                                                                                    |
| Custom Greeting                                                                                                 |                                                                                                    |
|                                                                                                    |                                                                                                    |

Once updated, all system controllers that use the update gateway password will be accessible.

| Admin Upd         | lates GreenScreen Overview |                        |                                     |                             |                                | Log_Out_(administrator)    |
|-------------------|----------------------------|------------------------|-------------------------------------|-----------------------------|--------------------------------|----------------------------|
|                   |                            |                        | Sensorview                          | Devices Control<br>Channels | Network<br>Management Profiles | Schedules Users            |
| Network           | Labels IDs                 | D                      |                                     |                             |                                | Properties Events          |
| Find devices      | 1                          | 7                      |                                     |                             |                                | Home nECY (nECY) [Gateway] |
| Home nECY         |                            | ▼ Basic info           |                                     |                             |                                |                            |
| Home nECY 2       |                            | ID                     | 01025066                            |                             |                                |                            |
|                   |                            | Firmware Version:      | F681A001 6.216.80316                |                             |                                |                            |
|                   |                            | Sec. Firmware Version: | F681A002_3.2.0                      |                             |                                |                            |
|                   |                            | Label:                 | Home nECY                           |                             |                                |                            |
|                   |                            | Notes:                 |                                     |                             | 11                             | 1 T. T. Y. Y.              |
|                   |                            |                        |                                     |                             | -                              |                            |
|                   |                            | Ntp Server:            | 2.android.pool.ntp.org              |                             |                                |                            |
|                   |                            | Associated Profiles:   | Exterior On Astro, Sec Alarm Active |                             | °                              | nLight                     |
|                   |                            |                        | Save                                |                             |                                | ECLYPSE                    |
|                   |                            | Advanced details       |                                     |                             |                                |                            |
|                   |                            |                        |                                     |                             |                                |                            |
|                   |                            |                        |                                     |                             |                                |                            |
|                   |                            |                        |                                     |                             | nLight ECLYPSE                 |                            |
|                   |                            |                        |                                     |                             | Reboot                         | Rediscover                 |
|                   |                            |                        |                                     |                             |                                |                            |
|                   |                            |                        |                                     |                             |                                |                            |
|                   |                            |                        |                                     |                             |                                |                            |
|                   |                            |                        |                                     |                             |                                |                            |
|                   |                            |                        |                                     |                             |                                |                            |
|                   |                            |                        |                                     |                             |                                |                            |
|                   |                            |                        |                                     |                             |                                |                            |
|                   |                            |                        |                                     |                             |                                |                            |
|                   |                            |                        |                                     |                             |                                |                            |
|                   |                            |                        |                                     |                             |                                |                            |
| Find new gateways | s                          |                        |                                     |                             |                                |                            |
|                   |                            |                        |                                     |                             |                                |                            |
|                   |                            |                        |                                     |                             |                                |                            |

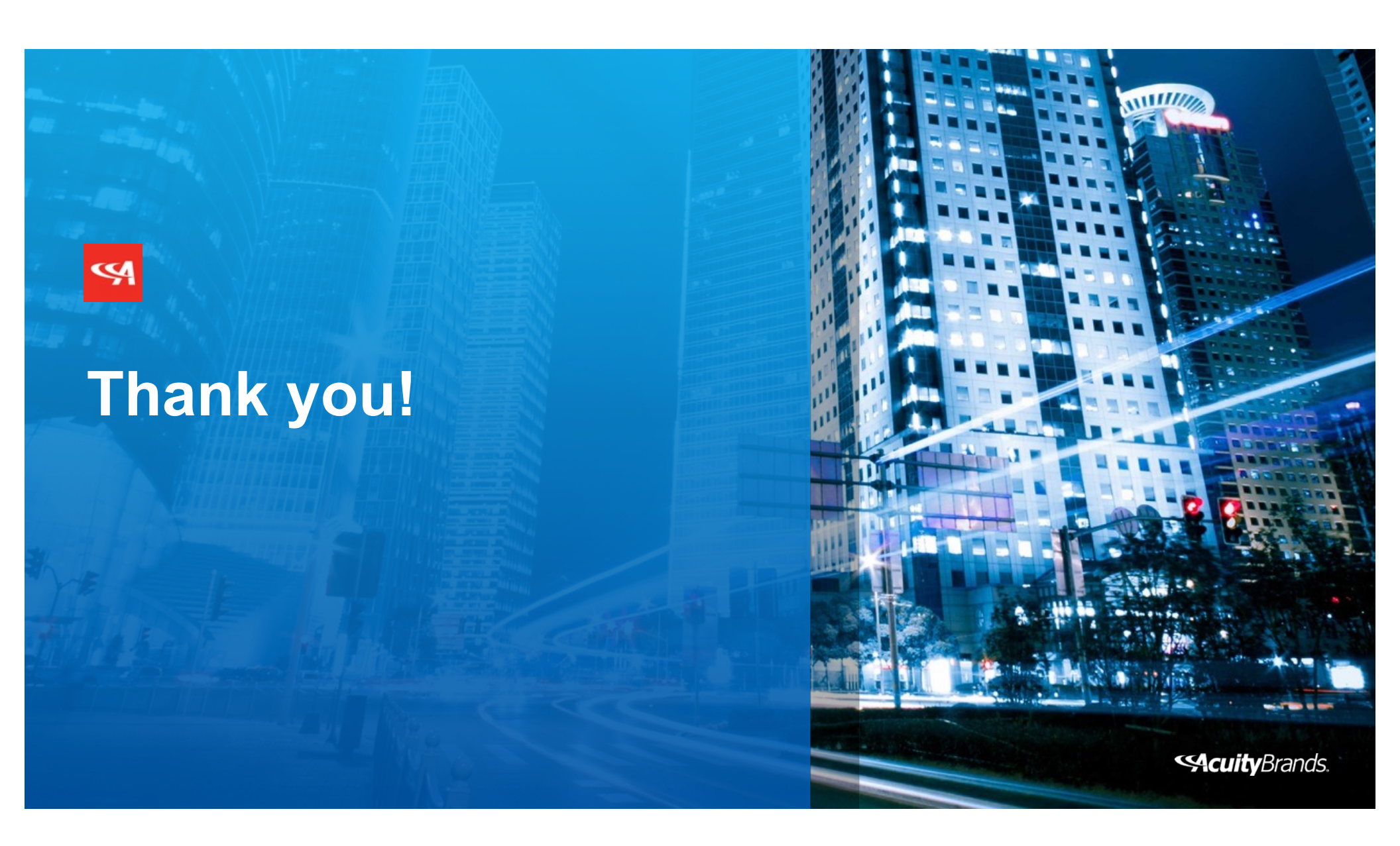